# (UPnP) يملاعلا ليغشتلاو ليصوتلا نيوكت و RV042G و RV042 و VPN RV016 تاهجوم ىلع RV082

فدەلا

يتلا ةكبشلا تالوكوتورب نم ةعومجم يه (UPnP) يملاعلا ليغشتلاو ليصوتلا ةزهجألا عيطتست مث نمو .ةكبشلا ىلع ضعبلا اهضعب فاشتكاب ةزهجألل حمست .هيفرتلاو تالاصتالاو تانايبلا ةكراشمل ةكبش تامدخ ءاشنإ ةفشتكملا

و VPN RV016 تامجوم ىلع UPnP نيوكت ةيفيك حيضوت وه دنټسملا اذه نم فدهلا .RV082 و RV042G و RV042

### قيبطتلل ةلباقلا ةزهجألا

RV016 زارطلا <sup>.</sup> RV042 زارطلا <sup>.</sup> RV042G زارطلا <sup>.</sup> RV082 زارطلا .

## جماربلا رادصإ

4.2.2.08 رادصإلا ·

#### UPnP نيوكت

.Setup > UPnP رتخاو بيولا نيوكتل ةدعاسملا ةادألا ىلإ لوخدلا ليجستب مق .1 ةوطخلا :UPnP ةحفص حتف متي

| UPnP                 |                                       |                |
|----------------------|---------------------------------------|----------------|
| UPnP Function :      | 🔘 Yes 🔍 No                            |                |
| Service :            | DNS [UDP/53~53]<br>Service Management | •              |
| Name or IP Address : |                                       |                |
| Enable :             |                                       |                |
|                      |                                       | Add to list    |
|                      |                                       |                |
|                      |                                       |                |
|                      |                                       |                |
|                      |                                       |                |
|                      |                                       |                |
|                      |                                       | Delete Add New |
| View Save            | Cancel                                |                |

.UPnP ةزيم نيكمتل معن رزلا قوف رقنا .2 ةوطخلا

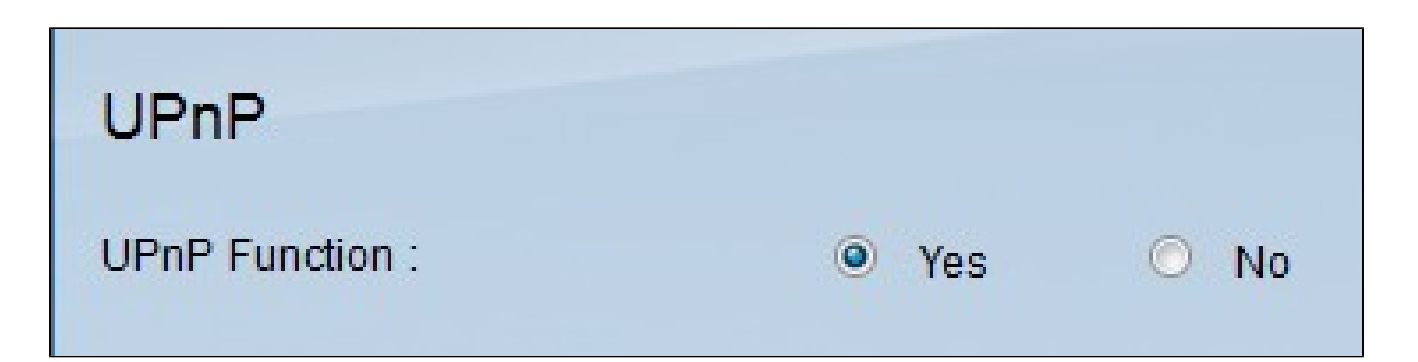

اقبسم ددحملا ذفنملاو ةبسانملا ةمدخلا رتخأ ،ةمدخلا ةلدسنملا ةمئاقلا نم .3 ةوطخلا .UPnP زامج ىلع اەقيبطت ديرت يتلا ةمدخلل

| Service :          | DNS [UDP/53~53]                  |
|--------------------|----------------------------------|
|                    | DNS [UDP/53~53]                  |
|                    | FTP [TCP/21~21]                  |
|                    | HTTP [TCP/80~80]                 |
| Name or IP Address | HTTP Secondary [TCP/8080~8080]   |
|                    | HTTPS [TCP/443~443]              |
| Enable :           | HTTPS Secondary [TCP/8443~8443]  |
|                    | TFTP [UDP/69~69]                 |
|                    | IMAP [TCP/143~143]               |
|                    | NNTP [TCP/119~119]               |
|                    | POP3 [TCP/110~110]               |
|                    | SNMP [UDP/161~161]               |
|                    | SMTP [TCP/25~25]                 |
|                    | TELNET [TCP/23~23]               |
|                    | TELNET Secondary [TCP/8023~8023] |
|                    | TELNET SSL [TCP/992~992]         |
|                    | DHCP [UDP/67~67]                 |
|                    | L2TP [UDP/1701~1701]             |
|                    | PPTP [TCP/1723~1723]             |
|                    | VPSec [UDP/500~500]              |

<u>قمدخلا ةرادا</u> مسق عجارف ،ةرفوتم ريغ ةبولطملا ةمدخلا تناك اذإ :ةظحالم.

|                          | 2               | 2                | 2         |       |
|--------------------------|-----------------|------------------|-----------|-------|
| القحمف التمماخا ا        | بلمنقما ا       | بلمنما خدا D     |           | I DoD |
| 1 UC 2 90 4. UC C 2 9U 1 | טופט א פו מש ונ | טופט א גאבו י דו | ע ו פו דו |       |
|                          |                 |                  |           |       |

| Service :            | DNS [UDP/53~53]    |
|----------------------|--------------------|
|                      | Service Management |
| Name or IP Address : | 192.168.15.6       |
| Enable :             |                    |
| Enable :             |                    |

نيكمت رايتخالا ةناخ ددح ،ةلصلا يذ IP ناونعل ةزيملا هذه نيكمتل. 5 ةوطخلا.

ةمئاقلا يف ديدجلا لاخدإلا ضرع متيس .ةمئاقلا ىلإ ةفاضإ قوف رقنا .6 ةوطخلا.

| JPnP                 |                    |             |
|----------------------|--------------------|-------------|
| JPnP Function :      | 🖲 Yes 🔘 No         |             |
| Service :            | DNS [UDP/53~53]    | -           |
|                      | Service Management |             |
| Name or IP Address : |                    |             |
| Enable :             |                    |             |
|                      |                    | Add to list |

ديرت يتلا ةمئاقلا نم لاخدإلا رتخأ ،UPnP ةمئاق نم لاخدإ ريرحتل (يرايتخإ) .7 ةوطخلا .ثيدحت رقناو ،ةيرورضلا تامولعملا ريرحتب مقو ،اهريرحت

ديرت يتلا ةمئاقلا نم لاخدإلا رتخأ ،UPnP ةمئاق نم لاخدا فذحل (يرايتخإ) .8 ةوطخلا .فذح قوف رقناو اهفذح

تادادعإلاا ظفحل ظفح ىلع رقنا. 9 ةوطخلا.

ةذفان حتف متي .UPnP ەيجوت ةداعإ لودج ىلع عالطالل ضرع قوف رقنا .10 ةوطخلا :UPnP ەيجوت ةداعإ لوادج ةمئاق

|              |          |          |               | [            | Refresh Close |
|--------------|----------|----------|---------------|--------------|---------------|
| Service Name | Protocol | Ext.Port | Internal Port | IP Address   | Enabled       |
| DNS          | UDP      | 53       | 53            | 192.168.15.6 | Enabled       |

يلاتال وحنال يلع ةحاتما تارايخاا ديدحت متي:

.ةمدخلا مسا لثمي — ةمدخلا مسا ·

· ةمدخلل مدختسملا لوكوتوربلا لثمي — لوكوتوربلا.

 $\cdot$  ةمدخلل يجراخلا ذفنملا لثمي — ذفنملا. صن.

· ةمدخلل يلخادلا ذفنملا لثمي — يلخادلا ذفنملا.

.UPnP زاهجب صاخلا IP ناونع لثمي — IP ناونع ·

· Enable — الطعم وأ انكمم UPnP ناك اذإ ام لثمي.

تامدخلا ةرادإ

.UPnP نيوكتل ةديدج ةمدخ ءاشنإل ةمدخلا ةرادإ مسق مادختسإ متي

| UPnP                 |                    |             |
|----------------------|--------------------|-------------|
| UPnP Function :      | Yes O No           |             |
| Service :            | DNS [UDP/53~53]    | •           |
|                      | Service Management |             |
| Name or IP Address : |                    |             |
| Enable :             |                    |             |
|                      |                    | Add to list |
|                      |                    |             |

ةمدخلا ةرادإ قوف رقنا .1 ةوطخلا.

:ةمدخلا ةرادإ راطإ رەظي

| Service Name :                                                                                                    |                            |         |
|----------------------------------------------------------------------------------------------------|----------------------------|---------|
| Protocol :                                                                                                    | TCP -                      |         |
| External Port :                                                                                                    |                            |         |
| Internal Port :                                                                                                    |                            |         |
|                                                                                                    | Add to list                | 5.55    |
| DNS [UDP/53~53]<br>FTP [TCP/21~21]<br>HTTP [TCP/80~80]<br>HTTP Secondary [TCP/<br>HTTPS [TCP/443~443]<br>HTTPS Secondary [TCP<br>TFTP [UDP/69~69]<br>IMAP [TCP/143~143]<br>NNTP [TCP/143~143]<br>NNTP [TCP/119~119]<br>POP3 [TCP/110~110]<br>SNMP [UDP/161~161]<br>SMTP [TCP/25~25] | 8080~8080]<br>9/8443~8443] | 4 III > |
|                                                                                                    | Delete Add New             |         |

ةمدخلا مسا لقح يف ةمدخ مسا لخدأ .2 ةوطخلا.

لوكوتوربلا ةلدسنملا ةمئاقلا نم بسانملا لوكوتوربلا عون رتخأ .3 ةوطخلا.

| Service Name :                                                                                                    | serviceexp                 |  |
|----------------------------------------------------------------------------------------------------|----------------------------|--|
| Protocol :                                                                                                    |                            |  |
| External Port :                                                                                                    | UDP                        |  |
| Internal Port :                                                                                                    |                            |  |
|                                                                                                    | Add to list                |  |
| DNS [UDP/53~53]<br>FTP [TCP/21~21]<br>HTTP [TCP/80~80]<br>HTTP Secondary [TCP/4<br>HTTPS [TCP/443~443]<br>HTTPS Secondary [TCP<br>TFTP [UDP/69~69]<br>IMAP [TCP/143~143]<br>NNTP [TCP/119~119]<br>POP3 [TCP/110~110]<br>SNMP [UDP/161~161]<br>SMTP [TCP/25~25] | 8080~8080]<br>9/8443~8443] |  |
|                                                                                                    | Delete Add New             |  |

يلاتلا وحنلا ىلع ةحاتملا تارايخلا ديدحت متي:

لبق نم مدختسملا لقنلا ةقبط لوكوتورب — (TCP) لاسرالا يف مكحتلا لوكوتورب · .نومضملا ميلستلا بلطتت يتلا تاقيبطتلا

تانايبلا ططخم سباقم مدختسي — (مدختسملا تانايب ططخم لوكوتورب) UDP · .فيضملا تالاصتإ ءاشنإل

لاجم يجراخ ءانيملا يف يجراخ ءانيملا تلخد .4 ةوطخلا.

بجيف ،يسايق ذفنم مقر ىلع يوتحت اهؤاشنإ مت يتلا ةمدخلا تناك اذإ :ةظحالم .يجراخ ذفنم مقرك مقرلا اذه مادختسإ

| Service Name :                                                                                                    | serviceexp                                                 |  |
|----------------------------------------------------------------------------------------------------|------------------------------------------------------------|--|
| Protocol :                                                                                                    | TCP -                                                      |  |
| External Port :                                                                                                    | 15                                                         |  |
| Internal Port :                                                                                                    | 28                                                         |  |
|                                                                                                    | Add to list                                                |  |
| DNS [UDP/53~53]<br>FTP [TCP/21~21]<br>HTTP [TCP/80~80]<br>HTTP Secondary [TCI<br>HTTPS [TCP/443~443<br>HTTPS Secondary [TC<br>TFTP [UDP/69~69]<br>IMAP [TCP/143~143]<br>NNTP [TCP/143~143]<br>NNTP [TCP/119~119]<br>POP3 [TCP/110~110]<br>SNMP [UDP/161~161<br>SMTP [TCP/25~25] | P/8080~8080]<br>3]<br>CP/8443~8443]<br>]<br>Delete Add New |  |

لاجم ءانيم يلخادلا يف يلخاد ءانيملا تلخد .5 ةوطخلا.

نكمي ،ىلعأ نامأ قيقحتل ،كلذ عمو .يجراخلا ذفنملا مقر مادختسإ نكمي :ةظحالم .اضيأ رخآ ذفنم مقر يأ مادختسإ

| Service Name :                                                                                                    | serviceexp     |  |
|----------------------------------------------------------------------------------------------------|----------------|--|
| Protocol :                                                                                                    | TCP -          |  |
| External Port :                                                                                                    | 15             |  |
| Internal Port :                                                                                                    | 28             |  |
|                                                                                                    | Update         |  |
| Update<br>NNTP [TCP/119~119]<br>POP3 [TCP/110~110]<br>SNMP [UDP/161~161]<br>SMTP [TCP/25~25]<br>TELNET [TCP/23~23]<br>TELNET Secondary [TCP/8023~8023]<br>TELNET SSL [TCP/992~992]<br>DHCP [UDP/67~67]<br>L2TP [UDP/1701~1701]<br>PPTP [TCP/1723~1723]<br>IPSec [UDP/500~500] |                |  |
|                                                                                                    | Delete Add New |  |

ةمدخلا لقح يف ةمدخلا ضرع متي .ةمئاقلا ىلإ ةفاضإ قوف رقنا .6 ةوطخلا.

قوف رقناو ةمئاقلا نم اهفذح ديرت يتلا ةمدخلا رتخأ ،ةمدخ فذحل (يرايتخإ) .7 ةوطخلا .فذح

مقو ،ةمئاقلا نم اهثيدحت ديرت يتلا ةمدخلا رتخأ ،ةمدخ ريرحتل (يرايتخإ) .8 ةوطخلا .ثيدحت قوف رقناو ،ةيرورضلا تامولعملا ريرحتب

.UPnP ةحفص ىلإ كتداعإو راطإلا قالغإ ىلإ اذه يدؤي .OK قوف رقناو .9 ةوطخلا

ةمجرتاا مذه لوح

تمجرت Cisco تايان تايانق تال نم قعومجم مادختساب دنتسمل اذه Cisco تمجرت ملاعل العامي عيمج يف نيم دختسمل لمعد يوتحم ميدقت لقيرشبل و امك ققيقد نوكت نل قيل قمجرت لضفاً نأ قظعالم يجرُي .قصاخل امهتغلب Cisco ياخت .فرتحم مجرتم اممدقي يتل القيفارت عال قمجرت اعم ل احل اوه يل إ أم اد عوجرل اب يصوُتو تامجرت الاذة ققد نع اهتي لوئسم Systems الما يا إ أم الا عنه يل الان الانتيام الال الانتيال الانت الما